## **Customer Registration Guide**

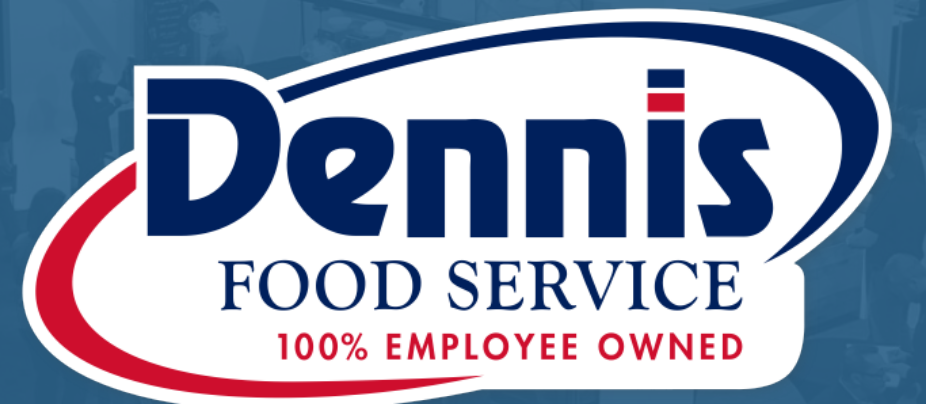

### 2024 Dennis Food Show

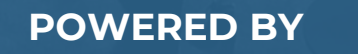

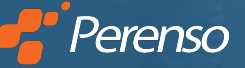

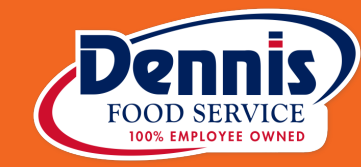

# Registration

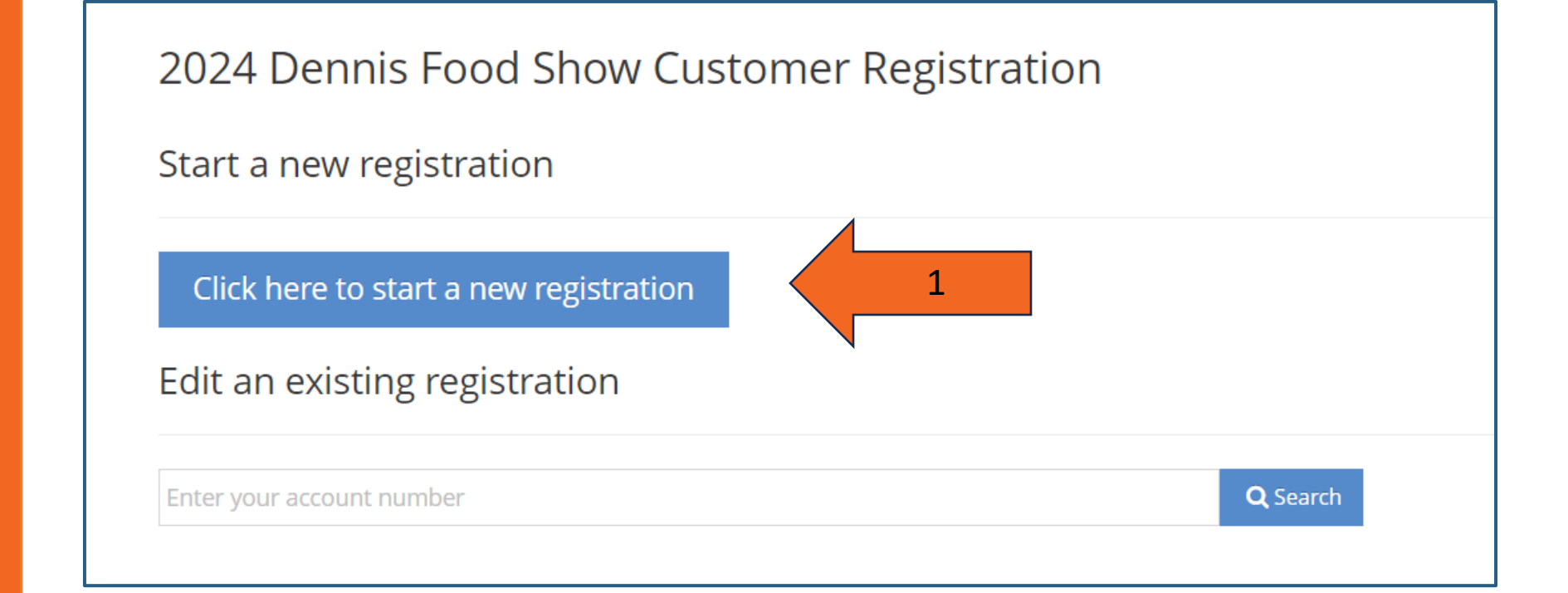

1. To BEGIN a new registration, click the blue "Click here to start a new registration" button.

- 1. Click the blue "Search" button
- 2. Enter your Account Number in your invite email. Your 5-digit account number is located at the top of your invoice.

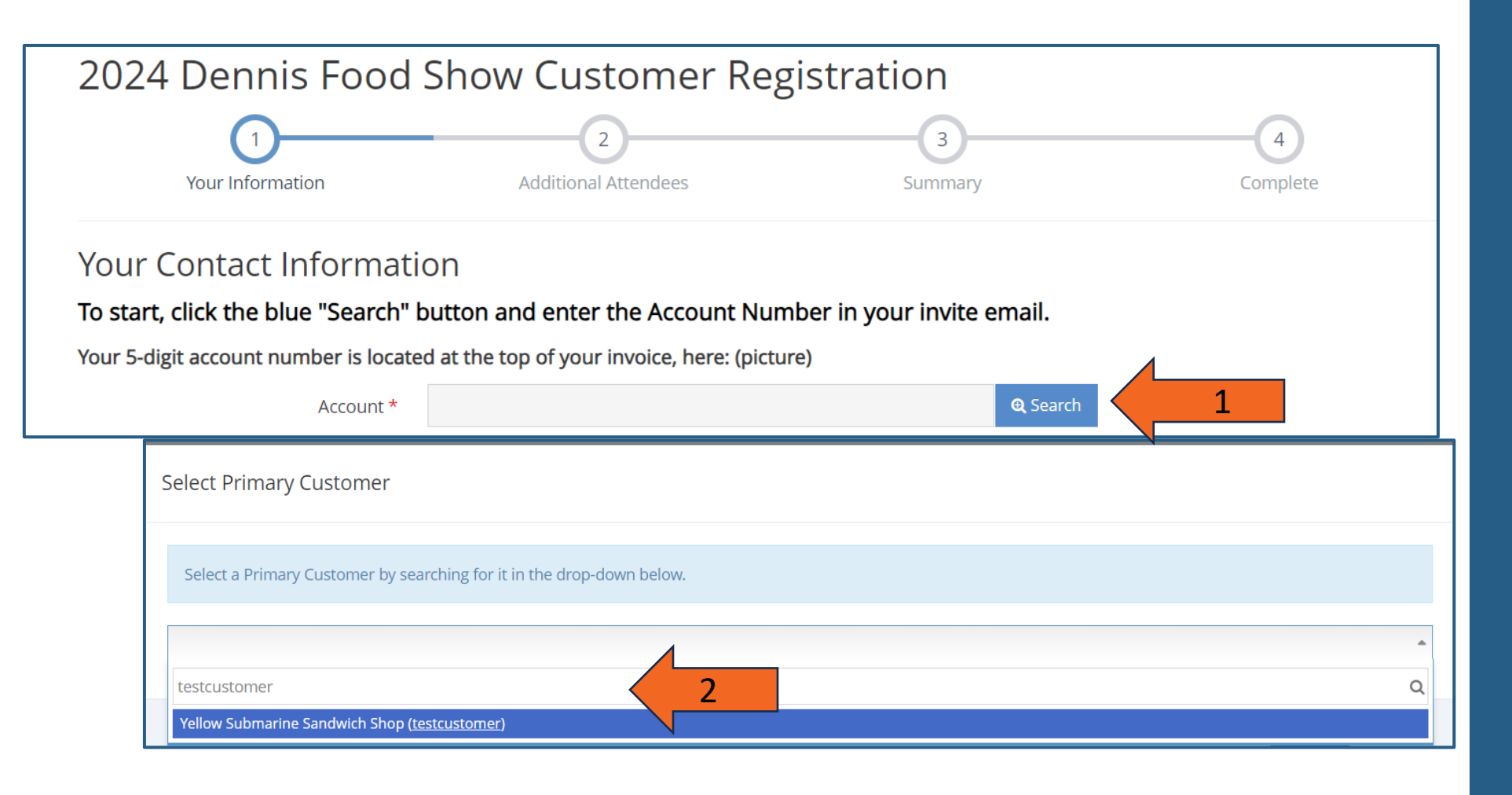

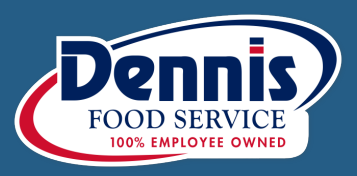

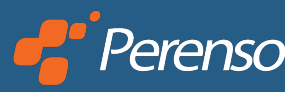

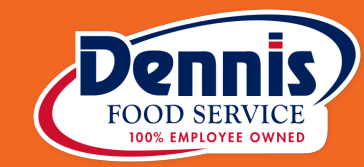

**POWERED BY** 

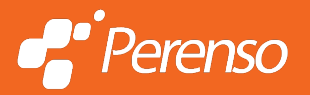

#### 1. Provide Contact email, click next

| 2024 Dennis Food Show Customer Registration |                                |              |                         |  |  |
|---------------------------------------------|--------------------------------|--------------|-------------------------|--|--|
| 1<br>Your Information                       | 2<br>Additional Attendees      | 3<br>Summary | -4<br>Complete          |  |  |
| Account Information                         |                                |              |                         |  |  |
| Account Number *                            | testcustomer                   |              |                         |  |  |
| Account Name *                              | Yellow Submarine Sandwich Shop |              |                         |  |  |
| Contact Email *                             | chris.cassens@perenso.com      |              |                         |  |  |
| Address                                     | 1 Main St                      |              |                         |  |  |
| City                                        | Boston                         |              |                         |  |  |
| State                                       | MASSACHUSETTS                  | •            |                         |  |  |
| Zip Code                                    | 12345                          |              |                         |  |  |
| Customer Phone                              | 555555555                      |              |                         |  |  |
| Sales Rep                                   | Perenso Pete                   |              |                         |  |  |
|                                             |                                |              | Back to Attendee Next 🗲 |  |  |

- 1. Fill out all fields
- 2. Leave checked on. Note this is just for you to be able to receive any emails that pertain to the event.

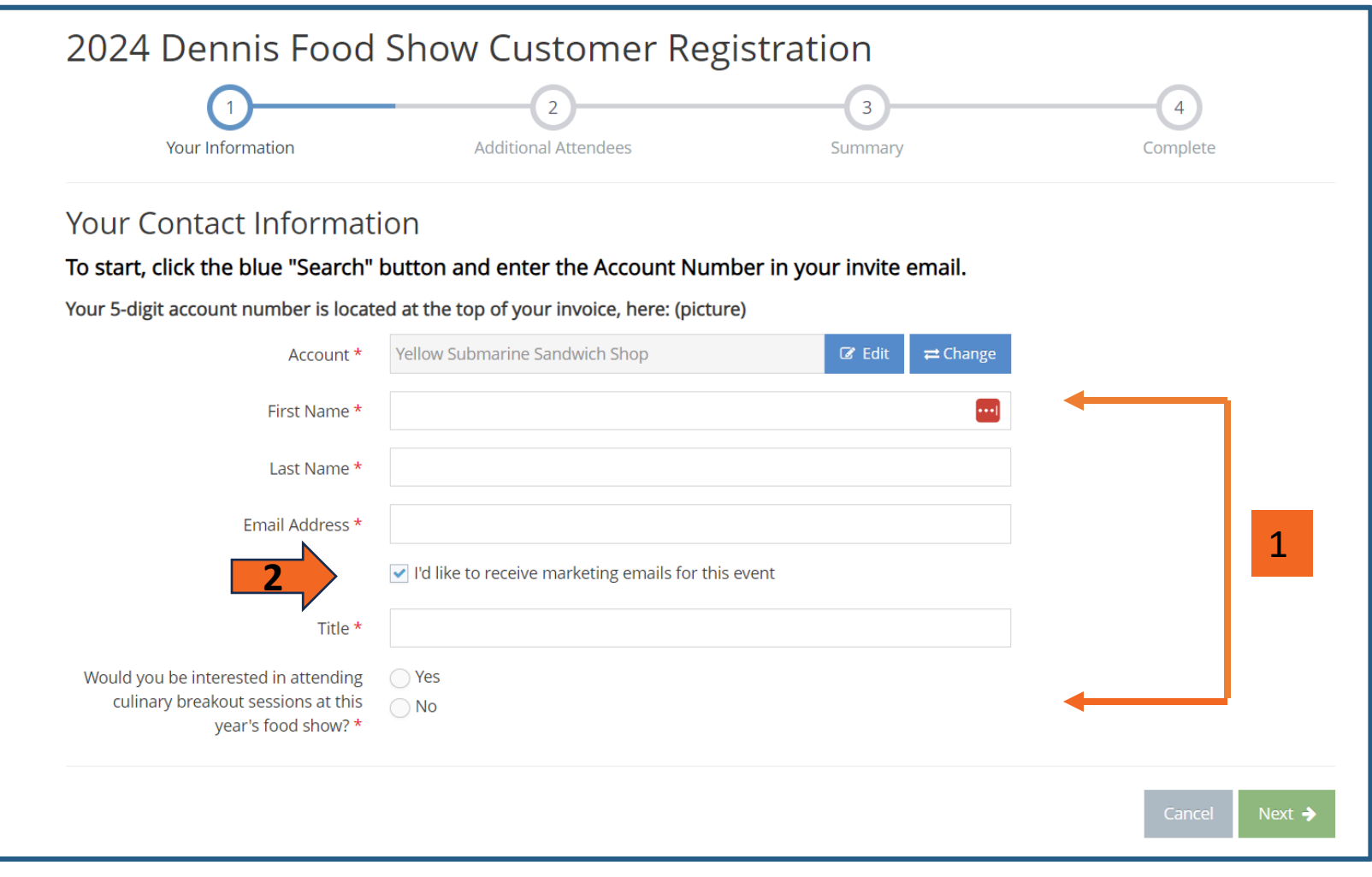

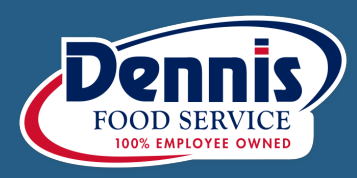

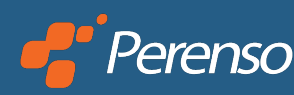

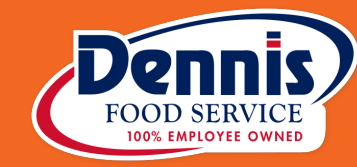

- 1. Add all additional attendees who are attending the show with you by checking their name off. Otherwise, add an additional attendee.
- 2. Click blue "+ Add an Additional Attendee" to add attendee not listed and fill out all required fields, click next.

|             | Your Information                                                 | 2<br>Additional Attendees                                                                                                    | Summary                                                                                                    | Complete         |
|-------------|------------------------------------------------------------------|----------------------------------------------------------------------------------------------------|----------------------------------------------------------------------------------------------------|------------------|
| Add all add | litional attendees who are attending th<br>Attendee Jason Kelcey | e show with you.       Type       Customer Attendees                                                                                                    |                                                                                                    | Actions          |
|             | Joetest JoTesttttt                                               | Customer Attendees                                                                                                    | Customer Attendees                                                                                                    |                  |
| ~           | TayTay Swiftie                                                   | Cus 2024 Dennis Food                                                                                                    | d Show Customer Registrati                                                                                                    | on<br>3 4        |
| Custome     | test test r Attendees                                            | Attendee 2 Your Contact Information<br>Your Contact Information<br>Your S-digit account number is loca                                                         | ding the show with you.<br>tion<br>" button and enter the Account Number in you<br>ated at the top of your invoice, here: (picture) | ır invite email. |
|             |                                                                  | First Name *<br>Last Name *<br>Email Address *<br>Title *<br>Would you be interested in attending<br>culinary breakout sessions at this<br>year's food show? * | ✓ I'd like to receive marketing emails for this event     ✓ Yes     ✓ No                                                            |                  |

**POWERED BY** 

Perenso

#### 2024 Dennis Food Show Customer Registration

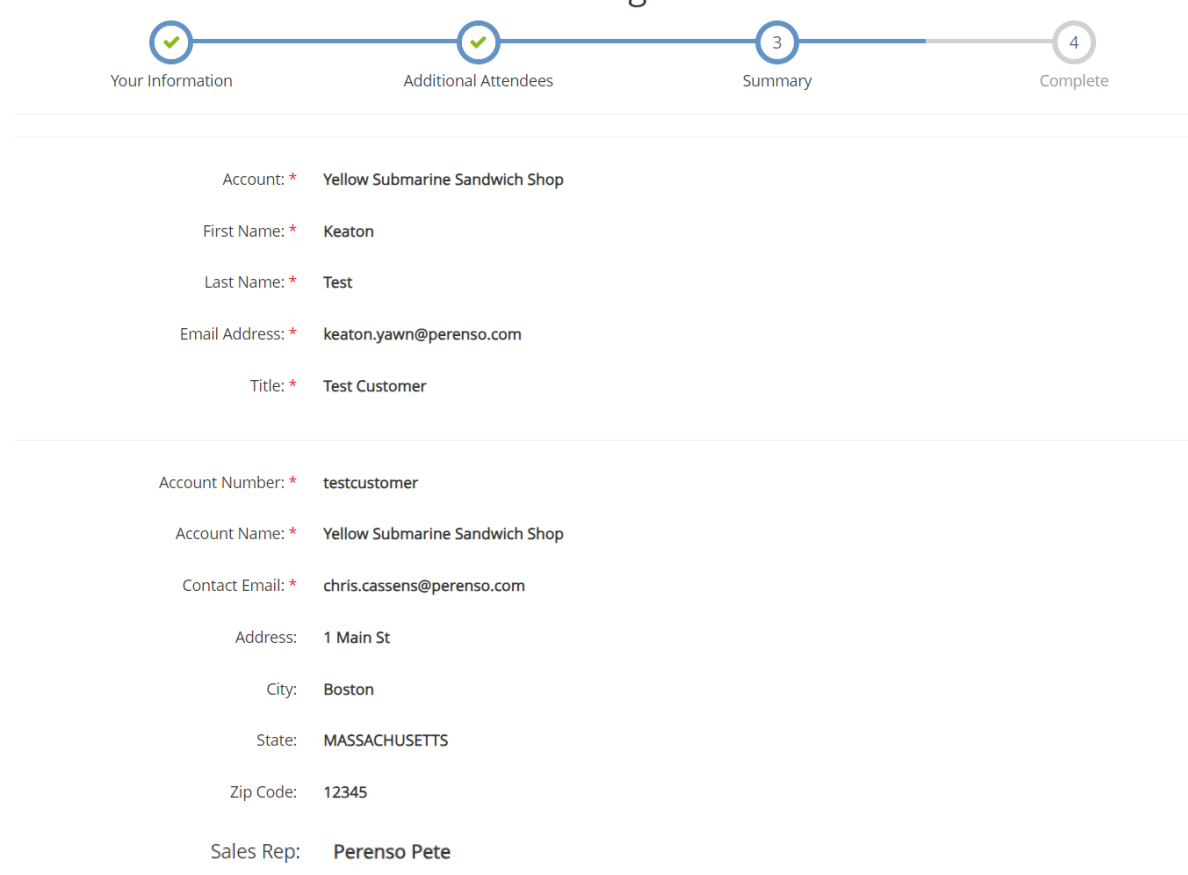

#### Customer Registration

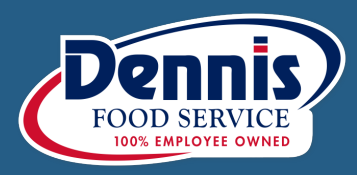

#### **Review information and then click "Complete Registration"**

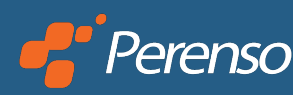

Congratulations, your registration has been completed. You will receive a confirmation email and will be redirected to the Dennis website.

PLEASE, look out for the <u>confirmation email</u> as it has important information in it.

Contact your Dennis Account Executive with any additional questions.